## วิธีการเปลี่ยน password ในมูเดิ้ล ทำตามขั้นตอนดังต่อไปนี้

1. Log in เข้ายังระบบ แล้วคลิกบริเวณไอค่อนด้านขวาบนดังภาพที่ 1

|      | A 🖬 😽                                                             | 9 |
|------|-------------------------------------------------------------------|---|
|      | 🜲 🍺 Kuntarod Chumnungid 💭                                         | • |
|      | 🔀 Dashboard                                                       |   |
|      | Profile                                                           |   |
|      | I Grades                                                          |   |
|      | Messages     Freferences                                          | 1 |
|      | Log out                                                           |   |
| NING | วิ <mark>ธีการเข้าใช้งานสำหร์</mark><br>ฉักศึกษาที่เข้าใช้ครั้งแร |   |
|      | naceword a w                                                      |   |

ภาพที่ 1 : เมื่อคลิกสามเหลี่ยมสีน้ำเงินเล็กๆ ด้านหลังชื่อ จะปรากฏเมนูให้เลือก Preferences

| Home / Dashboard / Preferences                                                        | Chumnungid <sup>•</sup> Message                                                                                                |  |
|---------------------------------------------------------------------------------------|----------------------------------------------------------------------------------------------------|--|
| Navigation<br>V Home<br>Dashboard<br>Site pages<br>My courses<br>ENES 200<br>ENES 452 | Preferences<br>User account<br>Edit profile<br>Change password<br>Freiered language<br>Forum preferences<br>Editor preferences |  |
| Administration <ul> <li>Site administration</li> <li>Search</li> </ul>                | Course preferences<br>Calendar preferences<br>Message preferences<br>Notification preferences                                  |  |
|                                                                                       | Badges                                                                                                    |  |

ภาพที่ 2 : เมื่อเลือก Preferences แล้วจะปรากฏหน้าสำหรับแก้ไขข้อมูลส่วนตัวต่างๆ ให้เลือกเมนู Change Password แล้วทำการเปลี่ยนเป็นพาสเวิร์ดตามที่ต้องการ

| Username             | admin |  |
|----------------------|-------|--|
| Current password     | 0     |  |
| New password         | 0     |  |
| New password (again) | 0     |  |
|                      |       |  |

ภาพที่ 3 : หลังจากเปลี่ยนเรียบร้อยแล้วกด Save Changes เพื่อทำการยืนยัน เป็นการเสร็จสิ้น การเปลี่ยนพาสเวิร์ด